## 通知ON設定方法(自分の投稿したトピックにコメントがついた場合に通知が届くようにする)

|                                                                                                  | マイページ 話題の作成 |                                           | マイページ 話題の作成   | 2月12月の一日でろうは"                                                                 | マイページ 話題の作成                      |
|--------------------------------------------------------------------------------------------------|-------------|-------------------------------------------|---------------|-------------------------------------------------------------------------------|----------------------------------|
| Q、キーワードから話題を検索できます                                                                               | 検索          | Q、キーワードから話題を検索できます                        | 検索            | Q、キーワードから話題を検索できます                                                            | 検索                               |
| マイページ                                                                                            |             | ○○○○ さんのプロフィール                            |               | プロフィール編集                                                                      |                                  |
| 事務局からのお知らせ                                                                                       |             |                                           | (* プロフィール編集)- | ココトモひろばは、突然事業を承継した女性向けの<br>会社ウェブサイトや登記簿などで代表者であること<br>認をさせていただくことがございますのでご了承く | サイトです。<br>の確認ができない場合は直接確<br>ださい。 |
| <ul> <li>&gt; 2021年最初のアドバイザーミーティング開催!</li> <li>&gt; ご存知ですか?~女性事業承継者における現状~</li> </ul>            |             | 「プロフィール編集」<br>リンクを押します                    |               | 【公開情報】とは、プロフィールに必ず表示される<br>会社名 (必須)                                           | 青報です。                            |
| <ul> <li>&gt; ココトモひろばアドバイザーによる対談が公開されました!</li> <li>&gt; ココトモひろばアドバイザー インタビュー動画出演しました!</li> </ul> |             |                                           | <i>y</i>      | <ul> <li>株式会社、有限会社など法人形態も含めた正式社名をご入力</li> <li>株式会社 〇〇〇〇</li> </ul>            | ください                             |
| >「突然の事業承継」啓発オンライン・イベント動画公開しまし                                                                    | た           | 0000 さん<br><u>承継前</u>                     |               | 会社名の表示可否 (必須)                                                                 |                                  |
| 「事務局からのお知らせ」の一覧を見る                                                                               | >           | ➤ このユーザーが作成したトピックを見る ➤ ニのユーザーが作成したトピックを見る |               | 表示しない                                                                         | ~                                |
| 特集記事                                                                                             |             | > このユーサーかコメントしたトビックを見る<br>コメント通知          | · <b>-</b> •  | 利用しているSNS (必須)                                                                |                                  |
| ▶ アドバイザー紹介                                                                                       |             | 作成したトピックにコメントがついても通知しな<br>肩書              | u             | <ul> <li>○特に利用していない</li> <li>☑ Facebook</li> <li>☑ Twitter</li> </ul>         |                                  |
| プロフィール                                                                                           | ſ           |                                           | 目しない」に<br>す   | Google+<br>LINE<br>Tumblr                                                     |                                  |
| プロフィールを確認・編集する                                                                                   | >           | 0000 年<br>性別【公開情報】                        |               | <ul> <li>■ ブログ</li> <li>①チェックボック</li> </ul>                                   | スに「 <b>√</b> 」を入れます<br><b>つ</b>  |
| プロフィールを確認・編集する」リング                                                                               | 7を押します      | 女性お立場【公開情報】                               |               | □ / / / 風AA<br>□ 作成したトピックにコメントがついたら通知する                                       |                                  |
| ココトモひろばから退出する                                                                                    | >           | 経営者                                       |               | <u>ت</u> ە <del>ب</del> الا                                                   |                                  |
|                                                                                                  |             | 親                                         |               |                                                                               |                                  |
| 退会                                                                                               |             | 承継予定【公開情報】<br>未定                          |               | パスワードの変更                                                                      |                                  |
| ココトモひろばから退会する                                                                                    | >           | 創業年【公開情報】<br>0000 年                       |               | 確認用                                                                           |                                  |
| > トップページ                                                                                         |             | 本社所在地【公開情報】<br>東京都                        |               | 変更する場合は新しいパスワードを入力してください。半角英数                                                 | (字8文字以上で設定してください。                |
| 〉話題一覧                                                                                            |             | 会社URL<br>http://                          |               | プロフィールを更新する                                                                   |                                  |
| 〉はじめての方へ                                                                                         |             |                                           |               | <ul><li>2「プロフィールを更</li></ul>                                                  | <br>「新する」 ボタンを押しま                |
| > よくあるご質問                                                                                        |             | > トップページ                                  |               | > トップページ                                                                      |                                  |
| 0.101 v.111 v.C                                                                                  |             | > 話題一覧                                    |               | 、 · · · · · · · · · · · · · · · · · · ·                                       |                                  |

これでコメントがつくと、ご登録のメールアドレスに通知されます